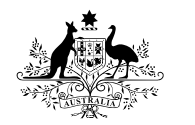

Australian Government

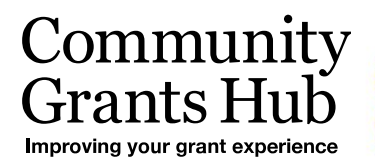

# 3. Funding Acceptance – Proxy Method

Organisation Administrator process for accepting funding offers using the proxy method of online acceptance.

Please note this functionality will not be operating in the Grant Recipient Portal until March 2022. This information sheet is to provide your organisation with visibility of upcoming functions to the Portal.

#### **Online Acceptance**

The Online Acceptance process allows the Hub to send funding offers through the Portal where your organisation can accept, decline or acknowledge the offer. There are three ways you can accept an offer:

- 1. **Online** The Online Acceptance process allows your organisation to receive and accept the funding offer online through the Portal.
- 2. **Proxy** The Proxy process allows your organisation to receive the funding offer online through the Portal. In this process, you will be required to download, print, sign and upload the signature page to the Portal to accept the funding offer.
- Offline this is the current process for organisations not provisioned to the Portal and is managed directly through the Community Grants Hub via email. Organisations provisioned to the Portal can change their acceptance method from Online or Proxy to Offline by contacting the Grant Recipient Portal Helpdesk at <u>GRP.Helpdesk@communitygrants.gov.au</u> or on 1800 020 230 (option 5).

#### Proxy method

The Proxy method requires your organisation to print, sign and upload the signature page to the Portal to accept a funding offer. We have created this option to ensure organisations who require documents to be physically signed are able to undertake the process through the Grant Recipient Portal.

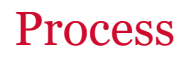

Click on the Acceptances tile on the Home page of the Portal.

| BETA This is beta. Help us make it better for you - please give feedback                       |                                                                             |                                                                           |                                                |  |  |  |  |  |  |  |
|------------------------------------------------------------------------------------------------|-----------------------------------------------------------------------------|---------------------------------------------------------------------------|------------------------------------------------|--|--|--|--|--|--|--|
| Australian Government Community<br>Australian Government Dependence of a second profile Logout |                                                                             |                                                                           |                                                |  |  |  |  |  |  |  |
| Home Grants <del>-</del> Milestones Ap                                                         | oplications Payment Advice Org                                              | anisation Profile Data Exchange 🗹                                         | Training and Support 🗗                         |  |  |  |  |  |  |  |
| Acceptances                                                                                    |                                                                             |                                                                           |                                                |  |  |  |  |  |  |  |
|                                                                                                |                                                                             | 📥 You are                                                                 | currently viewing: Training Group Inc          |  |  |  |  |  |  |  |
| Hi TRAINING. Welc                                                                              | ome to the Grant R                                                          | ecipient Portal.                                                          | Applications                                   |  |  |  |  |  |  |  |
| View your organisation's current<br>Grant Agreement details and<br>documents                   | View your organisation's current<br>Grant Activity details and<br>documents | View your organisation's<br>upcoming, submitted and<br>payment Milestones | View your organisation's Grant<br>Applications |  |  |  |  |  |  |  |
| Payment Advice                                                                                 | Organisation Profile                                                        | Personal Profile                                                          | Acceptances                                    |  |  |  |  |  |  |  |
| Search and resend Payment<br>Advices                                                           | Manage your organisation's<br>details                                       | Manage your personal details                                              | View and manage Grant<br>Acceptances           |  |  |  |  |  |  |  |

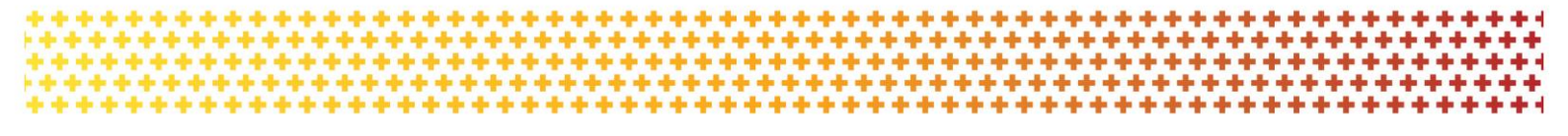

A list of all funding offers for your organisation will be displayed. To action the proxy online process for a funding offer, click on the **View** button.

| BETA T       | his is beta. Help us make it better for | you - please <u>give feedback</u> |                                  |                      |                |                            |                                  |
|--------------|-----------------------------------------|-----------------------------------|----------------------------------|----------------------|----------------|----------------------------|----------------------------------|
| i<br>Austral | Lian Government                         |                                   |                                  |                      |                | Notifications <sup>0</sup> | Personal Profile Logout          |
| Home 0       | Grants <del>-</del> Milestones Applic   | ations Payment Advice Orga        | nisation Profile Data Exchange 🗗 | Training and Support | Acceptances    |                            |                                  |
|              |                                         |                                   |                                  |                      |                | A You are curre            | ntly viewing: Training Group Inc |
| You are here | Home / All Acceptances                  |                                   |                                  |                      |                |                            |                                  |
| All Acce     | eptance                                 |                                   |                                  |                      |                |                            |                                  |
|              |                                         |                                   |                                  |                      |                |                            |                                  |
|              | Acceptance ID                           | Acceptance method                 | Acceptance phase                 | Recipeint response   | Published date | Due date                   |                                  |
| •            | 4-5Y4PQ09                               | Online                            | Finalised                        | Accepted             | 07/10/2021     | 07/10/2021                 | View                             |
| •            | 4-5Y4PPZL                               | Offline                           | Finalised                        | Declined             | 07/10/2021     | 07/10/2021                 | View                             |
| •            | 4-5Y4PPYP                               | Offline                           | Withdrawn                        | None                 | 07/10/2021     | 07/10/2021                 | View                             |
| •            | 4-5Y4PG1C                               | Online                            | Withdrawn                        | Unaccepted           | 07/10/2021     | 07/10/2021                 | View                             |
| •            | 4-5Y4HOF7                               | Offline                           | Withdrawn                        | None                 | 06/10/2021     | 06/10/2021                 | View                             |
| •            | 4-5Y4HOBX                               | Online                            | Withdrawn                        | Declined             | 06/10/2021     | 06/10/2021                 | View                             |
| •            | 4-5Y491EE                               | Offline                           | Finalised                        | Acknowledged         | 06/10/2021     | 06/10/2021                 | View                             |
| •            | 4-5Y2AH4A                               | Online                            | Withdrawn                        | None                 | 29/09/2021     | 29/09/2021                 | View                             |
| •            | 4-5Y0483E                               | Online                            | Provider Responded               | Declined             | 23/09/2021     | 23/09/2021                 | View                             |
| •            | 4-5Y05IZM                               | Proxy                             | Withdrawn                        | None                 | 22/09/2021     | 22/09/2021                 | View                             |

This will take you to the **Acceptance Details** page where you will find instructions on how to perform the Proxy method of acceptance.

|                                                  |                                  |                                                                                                    |                                       |                                                                                                    |            |                   | A You are currently                                                | viewing <u>Training</u> |
|--------------------------------------------------|----------------------------------|----------------------------------------------------------------------------------------------------|---------------------------------------|----------------------------------------------------------------------------------------------------|------------|-------------------|--------------------------------------------------------------------|-------------------------|
| ere: Home / All Acceptances / Acceptance Details |                                  |                                                                                                    |                                       |                                                                                                    |            |                   |                                                                    |                         |
| cceptance Menu                                   | Accep                            | tance details                                                                                                    |                                       |                                                                                                    |            |                   |                                                                    |                         |
| Acceptance Detail                                | · · · ·                          | Instructions                                                                                                    |                                       |                                                                                                    |            |                   |                                                                    |                         |
| listory                                          |                                  |                                                                                                    |                                       |                                                                                                    |            |                   |                                                                    |                         |
|                                                  | Acc                              | eptance overview                                                                                                    |                                       |                                                                                                    |            |                   |                                                                    |                         |
|                                                  | Accep<br>Accep<br>Minim<br>Accep | itance ID: 4-5Y59HZC<br>itance method: Proxy<br>sum number of Signatories: 1<br>itance phase: Provider Accessed                                           |                                       | Acceptance type: Acceptance<br>Acceptance level: Program Sch<br>Response due date: 11/10/202<br>Published date: 11/10/2021<br>Execution status: Not Executed | edule<br>1 | Rec<br>Res<br>Dec | Cha<br>ipient response: None<br>ponse date:<br>Line Reason:        | nge acceptance m        |
|                                                  | Gra                              | nt overview                                                                                                    |                                       |                                                                                                    |            |                   |                                                                    |                         |
|                                                  | Depar<br>Progr<br>Organ<br>Sched | rtment: Department of Social Services<br>am name: 3. Building Disability Sector Ca<br>isation name: Training Group Inc<br>Jule completion date: 1/01/2023 | sacity and Service Provider Readiness | Schedule ID: 4-SKUDØKC<br>Variation Id:<br>Schedule start date: 1/01/2021                                                                                    |            |                   |                                                                    |                         |
|                                                  | Docu                             | iments                                                                                                    |                                       |                                                                                                    |            |                   |                                                                    |                         |
|                                                  |                                  |                                                                                                    |                                       |                                                                                                    |            | Download blank s  | ignature page 🖋 Upload signature page                              | Remove signatur         |
|                                                  | Title                            |                                                                                                    | Doc type                              | Date opened                                                                                                    | 54         | guence            | Digital Document Id                                                |                         |
|                                                  | Trust<br>ment<br>2021.           | TestCommonwealthStandardGrantAgree<br>-V22018_4-5XUO6KC_11-10-<br>_093505_pdf                                                                             | pdf                                   | 11/10/2021 10:32:33 AM                                                                                                    | AT         |                   | D0FD9351FEF64654646309EE1C107ECB3C<br>10C9CC7937291288B3507C841495 | <sup>194</sup>          |
|                                                  | Prov                             | ider signatories                                                                                                    |                                       |                                                                                                    |            |                   |                                                                    |                         |
|                                                  |                                  | First name                                                                                                    | Last name                             | Role                                                                                                    | Mandatory  | Response          | Response date                                                      | Add Sign                |
|                                                  | •                                | TRAINING                                                                                                    | ADMIN                                 | Proxy                                                                                                    | Y          |                   |                                                                    | Rem                     |
|                                                  | •                                | TRAINING                                                                                                    | EDITOR                                | Proxy                                                                                                    | N          |                   |                                                                    | Rem                     |

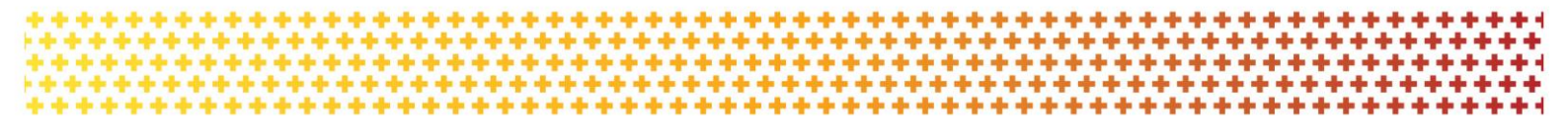

The Acceptance overview section shows the:

- Acceptance Method currently set for the funding offer
- **Minimum Number of Signatories** required to accept the funding offer. Please refer to the *Funding Acceptance – Proxy Method Information Sheet* for further information on how to set up your signatory profile.
- Response Due Date.

To change the acceptance method from Proxy to Online click on the **Change acceptance method** (for information on how to perform the Online method, see the Funding Acceptance – Online Method Information Sheet).

| Acceptance overview                                                                                                    |          |                                                                                                    |          |                                                                           |                    |
|----------------------------------------------------------------------------------------------------|----------|----------------------------------------------------------------------------------------------------|----------|---------------------------------------------------------------------------|--------------------|
| Acceptance ID: 4-5XV/234T<br>Acceptance method: Provy<br>Minimum number of Signatories: 2<br>Acceptance phase: Provider Accessed                                   |          | Acceptance type: Acceptance<br>Acceptance level: Program Schedule<br>Response due date: 29/09/2021<br>Published date: 14/09/2021<br>Execution status: Not Executed |          | Change a<br>Recipient response: None<br>Response date:<br>Decline Reason: | cceptance method   |
| Grant overview                                                                                                    |          |                                                                                                    |          |                                                                           |                    |
| Department: Department of Social Services<br>Program name: Automation - AJaHmzKJygNVgPv<br>Organisation name: AARON PEACOCK<br>Schedule completion date: 1/01/2023 | ,        | Schedule ID: 4-SXU00K6<br>Variation Id:<br>Schedule start date: 1/01/2021                                                                                          |          |                                                                           |                    |
| Documents                                                                                                    |          |                                                                                                    |          |                                                                           |                    |
|                                                                                                    |          |                                                                                                    |          | Download blank signature page                                             | ove signature page |
| <u>Title</u> D                                                                                                    | loc type | Date opened                                                                                                    | Sequence | Digital Document Id                                                       |                    |
| TrustTestCommonwealthStandardGrantAgree p<br>ment-V22018_4-5XUO6K6_14-09-<br>2021_151619_pdf                                                                       | df       | 14/09/2021 3:21:38 PM                                                                                                    |          | D9636CBE78C484C0FAD46246B19161691024<br>887227A69D422BCF6FD664A1CF65      | View               |
| OAGrantAgreementSignaturePageProxy_4- p<br>SXWZ34T_14-09-2021_151614_pdf                                                                                           | df       | 14/09/2021 3:23:28 PM                                                                                                    | A1       | 8DD8D0252FEA5C6A4D693A2689FCC8D81F6<br>06704D0E341F2581B77F63EFE366E      | View               |
| Provider signatories                                                                                                    |          |                                                                                                    |          |                                                                           |                    |
|                                                                                                    |          |                                                                                                    |          |                                                                           |                    |
|                                                                                                    |          |                                                                                                    |          |                                                                           | Add Signatories    |

Further down the Acceptance Details view you will see the Grant overview section. This has information on the program and is where you can Accept or Decline the funding offer. As the individual accepting the offer may only be submitting the signed agreement on behalf of your organisation, we rely on the signatures within the agreement to be from staff who have the legal authority to accept the offer.

| Home Grants -                           | Milestones Applica | ations Payment Advi | ice Organisation A | Profile Data Exchange 🕼 Tra                                   | ining and S | upport 🕼 Acceptances                  |                                                       |                    |          |                             |                                                                     |                       |
|-----------------------------------------|--------------------|---------------------|--------------------|---------------------------------------------------------------|-------------|---------------------------------------|-------------------------------------------------------|--------------------|----------|-----------------------------|---------------------------------------------------------------------|-----------------------|
|                                         |                    |                     | Α                  | Acceptance details                                            |             |                                       |                                                       |                    |          |                             |                                                                     |                       |
| Acceptance                              | e Menu             |                     |                    | <ul> <li>Instructions</li> </ul>                              |             |                                       |                                                       |                    |          |                             |                                                                     |                       |
| Acceptance Deta                         | tail               |                     |                    |                                                               |             |                                       |                                                       |                    |          |                             |                                                                     |                       |
| Query                                   |                    |                     |                    |                                                               |             |                                       |                                                       |                    |          |                             |                                                                     |                       |
| History                                 |                    |                     |                    | Acceptance overview                                           |             |                                       |                                                       |                    |          |                             |                                                                     |                       |
| ,,,,,,,,,,,,,,,,,,,,,,,,,,,,,,,,,,,,,,, |                    |                     |                    | Acceptance ID: 4-5Y8MANV<br>Acceptance method: Proxy          |             |                                       | Acceptance type: Accepta<br>Acceptance level: Program | ince<br>m Schedule |          | Recipient re<br>Response da | sponse: None<br>te:                                                 |                       |
|                                         |                    |                     |                    | Minimum number of Signatories                                 | : 1         |                                       | Response due date: 19/1                               | 0/2021             |          | Decline Reas                | ion:                                                                |                       |
|                                         |                    |                     |                    | Acceptance phase: Provider Acce                               | ssed        |                                       | Published date: 19/10/20                              | 21                 |          |                             |                                                                     |                       |
|                                         |                    |                     |                    |                                                               |             |                                       | Execution status: Not Exe                             | cuted              |          |                             |                                                                     |                       |
|                                         |                    |                     | 1                  | Grant overview                                                |             |                                       |                                                       |                    |          |                             |                                                                     |                       |
|                                         |                    |                     |                    |                                                               |             |                                       |                                                       |                    |          |                             |                                                                     | Arrent Decline        |
|                                         |                    |                     |                    |                                                               |             |                                       |                                                       |                    |          |                             |                                                                     | becane                |
|                                         |                    |                     |                    | Department: Department of Soci                                | I Services  | anadity and Secure Drouider Peopleans | Variation Id:                                         |                    |          |                             |                                                                     |                       |
|                                         |                    |                     |                    | Organisation name: Training Gro                               | up          |                                       | Schedule start date: 1/01                             | /2021              |          |                             |                                                                     |                       |
|                                         |                    |                     |                    | Schedule completion date: 1/01                                | 2023        |                                       |                                                       |                    |          |                             |                                                                     |                       |
|                                         |                    |                     |                    | Documents                                                     |             |                                       |                                                       |                    | Do       | wnload blank signature      | page <i>P</i> Upload signature page                                 | Remove signature page |
|                                         |                    |                     |                    | Title                                                         |             | Doc type                              | Date opened                                           |                    | Sequence |                             | Digital Document Id                                                 |                       |
|                                         |                    |                     |                    | OAGrantAgreementSignaturePage<br>5Y8MANV_19-10-2021_130814_pd | Proxy_4-    | pdf                                   | 22/10/2021 2:59:43                                    | PM                 |          |                             | 96C2353AF7BC562D36A6F9837DB198AEFE7<br>E23AFA264668C970DCA5656A2463 | '5 View               |
|                                         |                    |                     |                    | ExecutionBlankSigProxy_4-SY8MA<br>2021_130811_pdf             | VV_19-10-   | pdf                                   | 22/10/2021 3:08:23                                    | PM                 |          |                             | E0367C46ABFE1757BB8C0AE03E2AB3D6BB<br>F208A308DFBEE9084D15D3EC4302  | E1 View               |
|                                         |                    |                     |                    | OAGrantAgreementSignaturePage<br>5Y8MANV_19-10-2021_130631_pd | Proxy_4-    | pdf                                   | 22/10/2021 3:11:51                                    | PM                 |          |                             | 803899D5469FB8B45235E37B51070EF0C47<br>0CE3DF1449ACCF07A8AFF16FE34  | 54 View               |
|                                         |                    |                     |                    | ExecutionBlankSigProxy_4-SY8MA<br>2021_130620_pdf             | VV_19-10-   | pdf                                   | 19/10/2021 1:56:44                                    | PM                 |          |                             | C2832EA84751787F4FB31E41408932D208B<br>759E9FA9ABAF6C27EBA122500407 | D                     |
|                                         |                    |                     |                    | Provider signatories                                          |             |                                       |                                                       |                    |          |                             |                                                                     | Add Signatories       |
|                                         |                    |                     |                    | First name                                                    |             | Last name                             | Role                                                  | Mandatory          | Re       | sponse                      | Response date                                                       |                       |
|                                         |                    |                     |                    | TRAINING                                                      |             | ADMIN                                 | Proxy                                                 | N                  |          |                             |                                                                     | Remove                |
|                                         |                    |                     |                    | TRAINING                                                      |             | EDITOR                                | Proxy                                                 | N                  |          |                             |                                                                     | Remove                |

In the documents section of the page you will see a list of documents related to the funding offer. You are required to view or download each document before accepting the funding offer. To download each of the documents click on the **View** button.

| Acceptance overview                                                                        |          |                                    |          |                                                                                      |      |
|--------------------------------------------------------------------------------------------|----------|------------------------------------|----------|--------------------------------------------------------------------------------------|------|
|                                                                                            |          |                                    |          | Change acceptance met                                                                | hod  |
| Acceptance ID: 4-5XWZ34T                                                                   |          | Acceptance type: Acceptance        |          | Recipient response: None                                                             |      |
| Acceptance method: Proxy                                                                   |          | Acceptance level: Program Schedule |          | Response date:                                                                       |      |
| Minimum number of Signatories: 2                                                           |          | Response due date: 29/09/2021      |          | Decline Reason:                                                                      |      |
| Acceptance phase: Provider Accessed                                                        |          | Published date: 14/09/2021         |          |                                                                                      |      |
|                                                                                            |          | Execution status: Not Executed     |          |                                                                                      |      |
| Grant overview                                                                             |          |                                    |          |                                                                                      |      |
| Department: Department of Social Services                                                  |          | Schedule ID: 4-5XUO6K6             |          |                                                                                      |      |
| Program name: Automation - AJaHmzKLyqNVg                                                   | pν       | Variation Id:                      |          |                                                                                      |      |
| Organisation name: AARON PEACOCK                                                           |          | Schedule start date: 1/01/2021     |          |                                                                                      |      |
| Schedule completion date: 1/01/2023                                                        |          |                                    |          |                                                                                      |      |
| Documents                                                                                  |          |                                    |          |                                                                                      |      |
| Documents                                                                                  |          |                                    |          |                                                                                      |      |
|                                                                                            |          |                                    | Da       | wnload blank signature page <i>P</i> Upload signature page <i>Remove signature p</i> | age  |
| Title                                                                                      | Doc type | Date opened                        | Sequence | Digital Document Id                                                                  |      |
| TrustTestCommonwealthStandardGrantAgree<br>ment-V22018_4-SXUO6K6_14-09-<br>2021_151619_pdf | pdf      | 14/09/2021 3:21:38 PM              |          | D9636CBE78C484C0FAD46246B19161691024<br>887227A69D422BCF6FD664A1CF65                 | ew   |
| OAGrantAgreementSignaturePageProxy_4-<br>5XWZ34T_14-09-2021_151614_pdf                     | pdf      | 14/09/2021 3:23:28 PM              | A1       | 8D08D0252FEA5C6A4D693A2689FCC8D81F6<br>06704D0E341F2581B77F63EFE366E                 | ew   |
| Provider signatories                                                                       |          |                                    |          |                                                                                      |      |
|                                                                                            |          |                                    |          | Add Signator                                                                         | vies |
| There are no records found                                                                 |          |                                    |          |                                                                                      |      |

The following message asking you to download the document will appear.

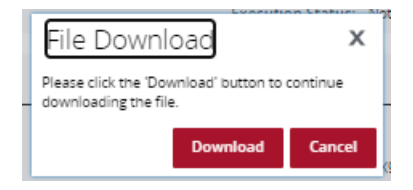

To download the signature page, click on the **Download blank signature page** button. The Signature page will contain a signature and witness section. If your organisation requires a different signature page due to your corporate structure please contact the Hub.

## Once completed, **scan** and save <u>**Only the Signature Page</u>** on your computer then click the **Upload signature page** button.</u>

| Acceptance overview                                                                        |          |                                    |          |                                                                   |                       |
|--------------------------------------------------------------------------------------------|----------|------------------------------------|----------|-------------------------------------------------------------------|-----------------------|
|                                                                                            |          |                                    |          | Cha                                                               | nge acceptance method |
| Acceptance ID: 4-5XWZ34T                                                                   |          | Acceptance type: Acceptance        |          | Recipient response: None                                          |                       |
| Acceptance method: Proxy                                                                   |          | Acceptance level: Program Schedule |          | Response date:                                                    |                       |
| Minimum number of Signatories: 2                                                           |          | Response due date: 29/09/2021      |          | Decline Reason:                                                   |                       |
| Acceptance phase: Provider Accessed                                                        |          | Published date: 14/09/2021         |          |                                                                   |                       |
|                                                                                            |          | Execution status: Not Executed     |          |                                                                   |                       |
|                                                                                            |          |                                    |          |                                                                   |                       |
| Grant overview                                                                             |          |                                    |          |                                                                   |                       |
| Department: Department of Social Services                                                  |          | Schedule ID: 4-5XUO6K6             |          |                                                                   |                       |
| Program name: Automation - AJaHmzKLyqNV                                                    | gPv      | Variation Id:                      |          |                                                                   |                       |
| Organisation name: AARON PEACOCK                                                           |          | Schedule start date: 1/01/2021     |          |                                                                   |                       |
| Schedule completion date: 1/01/2023                                                        |          |                                    |          |                                                                   |                       |
| Documonts                                                                                  |          |                                    |          |                                                                   |                       |
| Documents                                                                                  |          |                                    |          |                                                                   |                       |
|                                                                                            |          |                                    | De       | ownload blank signature page                                      | Remove signature page |
| Title                                                                                      | Doc type | Date opened                        | Sequence | Digital Document Io                                               |                       |
| TrustTestCommonwealthStandardGrantAgree<br>ment-V22018_4-5XUO6K6_14-09-<br>2021_151619_pdf | pdf      | 14/09/2021 3:21:38 PM              |          | D9636CBE78C484C0FAD46246B19161691<br>887227A69D422BCF6FD664A1CF65 | 024 <u>View</u>       |
| OAGrantAgreementSignaturePageProxy_4-<br>5XWZ34T_14-09-2021_151614_pdf                     | pdf      | 14/09/2021 3:23:28 PM              | A1       | 8DD8D0252FEA5C6A4D693A2689FCC8D8<br>06704D0E341F2581B77F63EFE366E | IF6 View              |
|                                                                                            |          |                                    |          |                                                                   |                       |
| Provider signatories                                                                       |          |                                    |          |                                                                   |                       |
|                                                                                            |          |                                    |          |                                                                   |                       |
|                                                                                            |          |                                    |          |                                                                   | Add Signatories       |
| There are no records found.                                                                |          |                                    |          |                                                                   |                       |
|                                                                                            |          |                                    |          |                                                                   |                       |

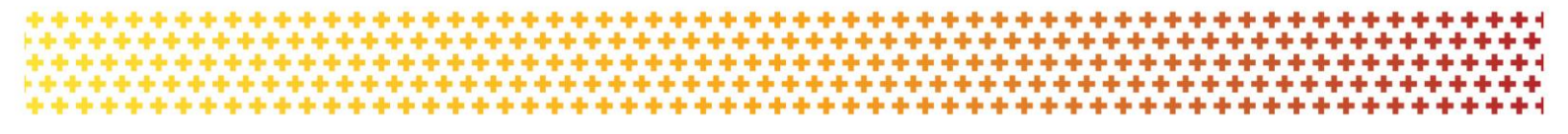

Once the signature page has been uploaded onto the Portal, you will need to click on the **Accept** button. A notification will be sent to the Hub stating you have accepted the offer.

| BETA This is beta. Help us r    | nake it better for you - please <u>give feedb</u> | back               |                                                                                                    |                                                   |                                                                         |           |                          |                 |                                 |
|---------------------------------|---------------------------------------------------|--------------------|----------------------------------------------------------------------------------------------------|---------------------------------------------------|-------------------------------------------------------------------------|-----------|--------------------------|-----------------|---------------------------------|
| Australian Government           | Community<br>Grants Hub                           | fit                |                                                                                                    |                                                   |                                                                         |           |                          | Notifications 0 | Personal Profile Logout         |
| Home Grants - Miles             | ones Applications Payment Ac                      | dvice Organisation | Profile Data Exchange 🕼 Training a                                                                                                    | nd Support 🕼 Acceptances                          |                                                                         |           |                          |                 |                                 |
|                                 |                                                   |                    |                                                                                                    |                                                   |                                                                         |           |                          | 📥 You are cu    | rrently viewing: Training Group |
| You are here: Home / All Accept | inces / Acceptance Details                        |                    |                                                                                                    |                                                   |                                                                         |           |                          |                 |                                 |
|                                 |                                                   |                    |                                                                                                    |                                                   |                                                                         |           |                          |                 |                                 |
| Acceptance Me                   | nu                                                | /                  | Acceptance details                                                                                                    |                                                   |                                                                         |           |                          |                 |                                 |
| Acceptance Detail               |                                                   |                    | <ul> <li>Instructions</li> </ul>                                                                                                    |                                                   |                                                                         |           |                          |                 |                                 |
|                                 |                                                   |                    |                                                                                                    |                                                   |                                                                         |           |                          |                 |                                 |
| Query                           |                                                   |                    | Acceptance overview                                                                                                    |                                                   |                                                                         |           |                          |                 |                                 |
| History                         |                                                   |                    | Acceptance ID: 4-5Y8C4KI                                                                                                    |                                                   | Acceptance type: Acceptance                                             | •         | Recipient re             | esponse: None   |                                 |
|                                 |                                                   |                    | Acceptance method: Proxy                                                                                                    |                                                   | Acceptance level: Program S                                             | cnedule   | Response d               | late:           |                                 |
|                                 |                                                   |                    | Minimum number of Signatories: 1                                                                                                    |                                                   | Response due date: 19/10/2                                              | 1021      | Decline Rea              | ison:           |                                 |
|                                 |                                                   |                    | Acceptance phase: Provider Accessed                                                                                                    |                                                   | Published date: 19/10/2021                                              |           |                          |                 |                                 |
|                                 |                                                   |                    |                                                                                                    |                                                   | Execution status: Not Execu                                             | ted       |                          |                 |                                 |
|                                 |                                                   |                    | Grant overview                                                                                                    |                                                   |                                                                         |           |                          |                 |                                 |
|                                 |                                                   |                    | Department: Department of Social Servic<br>Program name: 3. Building Disability Sec<br>Organisation name: Training Group<br>Schedule completion date: 1/01/2023 | as<br>for Capacity and Service Provider Readiness | Schedule ID: 4-5XUD6KC<br>Variation Id:<br>Schedule start date: 1/01/2/ | 221       |                          |                 | Accept                          |
|                                 |                                                   |                    | Documents                                                                                                    |                                                   |                                                                         |           | Download blank signature | e page          | Remove signature page           |
|                                 |                                                   |                    | Provider signatories                                                                                                    |                                                   |                                                                         |           |                          |                 | Add Signatories                 |
|                                 |                                                   |                    | First name                                                                                                    | Last name                                         | Role                                                                    | Mandatory | Response                 | Response date   |                                 |
|                                 |                                                   |                    | TRAINING                                                                                                    | ADMIN                                             | Proxy                                                                   | N         |                          |                 | Remove                          |
|                                 |                                                   |                    | TRAINING                                                                                                    | EDITOR                                            | Proxy                                                                   | N         |                          |                 | Remove                          |

Please note the following error message will appear if the funding offer has not been downloaded. This is to ensure you have read and understood the terms of the grant agreement before accepting the funding offer.

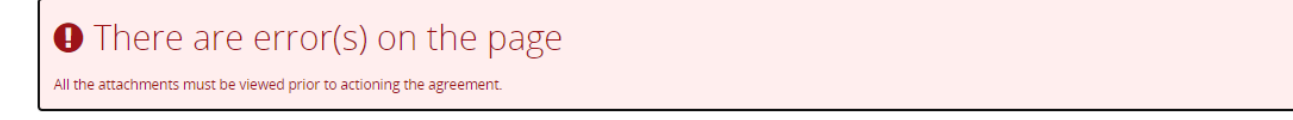

Once you have uploaded your signature page and your proxy had accepted the offer, a delegate from the Hub will execute the agreement. Once executed, your organisation will receive an email notification informing you a copy of the executed agreement is available in the Portal.

In the final section on the page you will see Provider Signatories. Here you can add or remove signatories including your proxy representative for your organisation. This can only be undertaken by your organisation's Administrator within the Portal. For more information on how to add and remove signatories see *Funding Acceptance - Managing Signatories Information Sheet*.

| ······································                     |                                                                                  |                                         |                                                           |           |          |                                 |                             |
|------------------------------------------------------------|----------------------------------------------------------------------------------|-----------------------------------------|-----------------------------------------------------------|-----------|----------|---------------------------------|-----------------------------|
| Home Grants - Milestones Applications Payment Advice Organ | nisation Profile Data Exchange 🗗 Training and                                    | Support 🕼 Acceptances                   |                                                           |           |          |                                 |                             |
|                                                            |                                                                                  |                                         |                                                           |           |          | 📥 You are curren                | tly viewing: Training Group |
| You are here: Home / All Acceptances / Acceptance Details  |                                                                                  |                                         |                                                           |           |          |                                 |                             |
|                                                            |                                                                                  |                                         |                                                           |           |          |                                 |                             |
|                                                            | Acceptance details                                                               |                                         |                                                           |           |          |                                 |                             |
| Acceptance Menu                                            |                                                                                  |                                         |                                                           |           |          |                                 |                             |
| Acceptance Detail                                          |                                                                                  |                                         |                                                           |           |          |                                 |                             |
|                                                            |                                                                                  |                                         |                                                           |           |          |                                 |                             |
| History                                                    | Acceptance overview                                                              |                                         |                                                           |           |          |                                 |                             |
|                                                            | Acceptance overview                                                              |                                         |                                                           |           |          |                                 |                             |
|                                                            |                                                                                  |                                         |                                                           |           |          | c                               | hange acceptance method     |
|                                                            | Acceptance ID: 4-5Y7F3TI                                                         |                                         | Acceptance type: Acceptance                               |           |          | Recipient response: None        |                             |
|                                                            | Acceptance method: Online                                                        |                                         | Acceptance level: Program Sc                              | hedule    |          | Response date:                  |                             |
|                                                            | Minimum number of Signatories: 1                                                 |                                         | Response due date: 15/10/20<br>Rublished date: 15/10/2021 | 21        |          | Decline Reason:                 |                             |
|                                                            | Acceptance phase: Provider Accessed                                              |                                         | Execution status: Not Evente                              | d         |          |                                 |                             |
|                                                            |                                                                                  |                                         |                                                           | ~         |          |                                 |                             |
|                                                            | Grant overview                                                                   |                                         |                                                           |           |          |                                 |                             |
|                                                            |                                                                                  |                                         |                                                           |           |          |                                 | Accept Decline              |
|                                                            | Department: Department of Social Services                                        |                                         | Schedule ID: 4-5XOB585                                    |           |          |                                 |                             |
|                                                            | Program name: 3. Building Disability Sector<br>Organisation name: Training Group | Capacity and Service Provider Readiness | Schedule start date: 18/08/20                             | 21        |          |                                 |                             |
|                                                            | Schedule completion date: 18/08/2022                                             |                                         | Scheddle Start date. 10 00 20                             | -         |          |                                 |                             |
|                                                            |                                                                                  |                                         |                                                           |           |          |                                 |                             |
|                                                            | Documents                                                                        |                                         |                                                           |           |          |                                 |                             |
|                                                            |                                                                                  |                                         |                                                           |           |          |                                 |                             |
|                                                            |                                                                                  |                                         |                                                           |           |          |                                 | Remove signature page       |
|                                                            | Title                                                                            | Doc type                                | Date opened                                               | Seg       | uence    | Digital Document Id             |                             |
|                                                            | TrustTestCommonwealthStandardGrantAgra                                           | e pdf                                   |                                                           | A1        |          | EE41A07F869571DA0FFD7A059997BB2 | 4F24C View                  |
|                                                            | 2021_115342_pdf                                                                  |                                         |                                                           |           |          | 092005/04490550B100552500BBE    |                             |
|                                                            |                                                                                  |                                         |                                                           |           |          |                                 |                             |
|                                                            | Provider signatories                                                             |                                         |                                                           |           |          |                                 |                             |
|                                                            |                                                                                  |                                         |                                                           |           |          |                                 |                             |
|                                                            |                                                                                  |                                         |                                                           |           |          |                                 | Add Signatories             |
|                                                            | First name                                                                       | Last name                               | Role                                                      | Mandatory | Response | Response date                   |                             |
|                                                            | TRAINING                                                                         | ADMIN                                   | Signatory                                                 | N         |          |                                 | Remove                      |
|                                                            |                                                                                  | 50/500                                  |                                                           |           |          |                                 |                             |
|                                                            | TRAINING                                                                         | EDITOR                                  | Signatory                                                 | N         |          |                                 | Remove                      |
|                                                            |                                                                                  |                                         |                                                           |           |          |                                 |                             |

### Need assistance

If you require assistance in using the Grant Recipient Portal contact the Grant Recipient Portal Helpdesk at <u>GRP.Helpdesk@communitygrants.gov.au</u> or on 1800 020 230 (option 5).